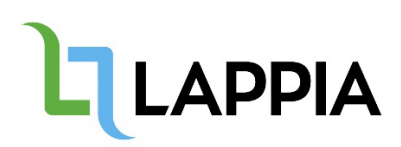

# Sähköinen tutkintotodistus

## Ohje valmistuneelle tutkintotodistuksen lataamiseen

Lappiassa on käytössä sähköinen opintotoimisto Atomi-palvelu, jonka kautta voit ajasta ja paikasta riippumatta ladata tarvitsemiasi sähköisesti allekirjoitettuja dokumentteja mm. tutkintotodistuksen ja opintosuoritusotteen.

## Tutkintotodistukset on alettu antamaan sähköisinä 1.8.2023 alkaen. Saat tutkintotodistuksen Atomipalvelusta.

Sähköisen opintotoimisto Atomin osoite on https://lappia-prd.atomi-education.prd.studyo.fi/student/login

- Kirjaudu Atomiin koulun O365-tunnuksellasi eli sähköpostiosoitteellasi (@edu.lappia.fi). Huomioithan, että tunnus on voimassa 30 vrk valmistumisen jälkeen.
- Lataa ja tallenna todistus omalle laitteellesi.
- Mikäli O365-tunnuksen voimassaoloaika on päättynyt, laitathan meille viestiä osoitteeseen opiskelijapalvelut(at)lappia.fi.

Sähköinen todistuksesi on ainoa oikea ja alkuperäinen. Älä avaa todistustasi Wordin muokkaustilassa tai koita muuten muokata todistustasi, koska se rikkoo todistuksen sähköisen varmenteen.

Lappiassa on päätetty siirtymäaika vuoden 2023 loppuun saakka. Tuona aikana saat todistusjäljennöksen myös paperisena. Jos haluat 1.1.2024 jälkeen oikeaksi todistetun todistusjäljennöksen paperilla, sinun tulee laittaa Wilman *Päivitä yhteystietosi sekä nimen julkaisulupa -lomakkeeseen* merkintä "haluan todistuskopion paperisena". **Huomioithan, että paperikopio ei ole virallinen tutkintotodistus.** 

Atomilla ladatut todistukset kannattaa säilyttää sähköisessä muodossa, sillä sähköisten dokumenttien aitous voidaan aina varmistaa tarkistuspalveluiden avulla, jotta todistuksen vastaanottaja voi olla varma sen aitoudesta. Paperisen tulosteen vastaanottaja ei voi varmistaa dokumenttien aitoutta. Sähköisesti allekirjoitetun todistuksen voi varmentaa esim. Atomi Validator -palvelulla <u>https://www.lappia.fi/lappia/sahkoisten-dokumenttien-tarkastuspalvelu-atomi/</u> tai Digi-väestötietoviraston palvelussa https://dvv.fineid.fi/validation.

Lataamasi tutkintotodistus jää palveluun talteen ja on käytettävissäsi O356-tunnusten voimassaolon ajan.

Mikäli kirjautuminen tapahtuu automaattisesti jollakin muulla Microsoft-tunnuksella, kirjaudu sivulle yksityisessä selaintilassa, joka löytyy selaimen asetuksista tai muokkaustilasta:

# Firefox: Uusi yksityinen ikkuna Chrome: Uusi incognito-ikkuna

Ctrl+T

Ctrl+N

>

>

Ctrl+J

Ctrl+P

Ctrl+Vaihto+P

Ctrl+Vaihto+A

Uusi ikkuna

Lataukset

Lähennä

Tulosta..

Cast...

Haku...

Muokkaa

Asetukset

Ohje

Lisää työkaluia

Leikkaa

Kirjanmerkit

Uusi incognito-ikkuna

 X
 □
 X

 to
 ::
 InPrivate
 ····

 Ctrl+T
 ⊡
 Uusi valilehti
 Ctrl+T

 Ctrl+N
 ⊡
 Uusi lnPrivate-ikkuna
 Ctrl+Valihte+N

 ift+N
 □
 Uusi InPrivate-ikkuna
 Ctrl+Valihte+N

Lähennä

🖆 Suosikit

0

Liitä

100 % +

Kopioi

🕀 Kokoelmat

Lataukset

Caajennukset

🚱 Verkkosieppau:

හි Etsi sivulta

A<sup>%</sup> Lue ääneen

🕀 Tulosta

Edge: Uusi InPrivate-ikkuna

100 % +

Ctrl+Vaihto+O

Ctrl+Vaihto+Y

Ctrl+Vaihto+S

## Tältä näyttää opiskelijan näkymä Atomissa:

| UUSI TILAUS      | DOKUMENTIT |                  |  |  |
|------------------|------------|------------------|--|--|
| Tutkintotoc      | listus     |                  |  |  |
| Asiakirja        |            | Luontipäivä      |  |  |
| Tutkintotodistus |            | 14.04.2021 09:31 |  |  |

### Paina 'LATAA'

Uusi välilehti

Uusi ikkuna

Kirjanmerkit

Sivuhistoria

Lataukset

Salasanat

Tulosta...

Lisãosat ja teemat

Uusi yksityinen ikkuna

Dokumentti on nyt tallentunut koneellesi tai mobiililaitteellesi ja voit lähettää sen edelleen eteenpäin esim. hakemuksien yhteydessä.